## 招聘系统使用说明及流程图

为节约您的时间,请在进行系统注册之前,认真阅读《河 北金融学院 2022 年专任教师、辅导员、后勤保卫工作人员 招聘公告》,并按要求准备好所需提交材料(附件 3),再进 行以下操作流程。

一、网站注册

1、应聘人员登录河北金融学院官网:

https://www.hbfu.edu.cn/

点击网页右下角"人才招聘"系统,进入"人才招聘"网页。

| 河北金融学院关于                   | F2021年度国家级一流2 | 5科专业推荐结果的公示         | 00 | 論 地点:明傳楼802                                                                                                    |  |  |
|----------------------------|---------------|---------------------|----|----------------------------------------------------------------------------------------------------|--|--|
| 河北金融学院202                  | 20年度部门决算公开    |                     |    |                                                                                                    |  |  |
| 河北金融学院2021年选聘工作人员公告        |               |                     |    | 12月 关于举办第六届京津冀金融协同发展论坛的通知                                                                                                    |  |  |
| 河北金融学院关于2021年度拟新增本科专业情况的公示 |               |                     |    | 07 ② 时间: 8:30-12:10 《 类型: 讲座                                                                                                    |  |  |
| 关于河北金融学院                   | ·2021年辅导员、行政  | 员招聘进入面试人员名单及面试安排的通知 |    | CONTRACT OF A DECEMBER OF A DECEMBER OF A DE |  |  |
| 會田连接                       |               |                     |    |                                                                                                    |  |  |
| 常 <b>用连接</b><br>指导中心,      | 信息资源 ▶        | 电子资源 >              |    |                                                                                                    |  |  |

 点击网页右上角"登录",点击"免费注册",按照提示 填写个人信息,完成用户注册,请记住个人的账号和密码。

| 河北金融学院         地点:河北省-保定市 单位性质:高等院校         基本介绍                                           |                          |
|--------------------------------------------------------------------------------------------|--------------------------|
| 基本介绍 热门即                                                                                   | 学校详情 职位列表                |
|                                                                                            | 位                        |
| 河北金融学院是河北省属公立本科院校,学校始建于1952年,原隶属于中国人民银<br>行总行、易华北、西北地区唯一一所具有鲜明会融特色的中央与地方共建院校。学校位           | 融学院 - 教师/教学研究类<br>以上 全职  |
| 于国家历史文化名城、京津冀区域中心城市一一保定市,毗邻雄安新区35公里。 网北金<br>学校占地面积1000余亩,学生14000余人,数职工900余人。拥有国务院特殊津贴专     | 融学院 - 辅导员/教辅类<br>以上   全职 |
| 家、全国优秀教师、河北省管优秀专家、河北省有突出贡献的中青年专家、河北省教学                                                     |                          |
| 名师等高层次人才100余名;设有17个院(部),现有1个专业硕士培养项目、35个本科<br>专业,省级重点(发展)学科4个,国家级品牌特色专业1个,国家级专业综合改革试点1     | 动                        |
| 个,国家级一流本科专业建设点2个,省级一流本科专业建设点8个,省级品牌特色专业4<br>个,省级专业综合改革试点3个,省级本科教育创新高地2个,形成了以经济学和管理学<br>进入现 | 3.26-东北人才专场<br>硕会专题 进入报名 |

| A 学れ版 资讯   职位   云招聘   高校论坛   猎头服务   评审评 | 档                    |
|-----------------------------------------|----------------------|
| A                                       | 学术桥招聘登录              |
|                                         | 我要求职 我要招聘            |
|                                         | 请输入个人账号邮箱            |
|                                         | 请输入密码                |
|                                         | 请输入验证码 <b>477961</b> |
|                                         | 3 我已阅读并同意 用户协议、隐私协议  |
|                                         | 个人登录                 |
|                                         | 免费注册 线回密码            |
|                                         |                      |

## 二、申请职位

## 请务必按以下流程操作

1、完成注册并登录后,点击"首页",按照《河北金融学院 2022年专任教师、辅导员、后勤保卫工作人员招聘公告》中 提交材料要求(附件3),以1个压缩包的形式上传附件,压 缩包以"岗位代码+应聘部门名称/岗位+姓名+应聘材料"命 名。点击:"选择文件并上传",进行附件上传。

| ↓ 学朮桥<br>AcaBridge     | 首页   芬                                          | 翻 一职位        | 云招聘 | 高校论坛   猎头服务   | 评审评估        | ▲ 您好, 📃 🔷 个人设置 🖱 退出登录                                                                                    |
|------------------------|-------------------------------------------------|--------------|-----|---------------|-------------|----------------------------------------------------------------------------------------------------|
| ○ 我的职位 F               | 硕士 <br>@qq.d<br>应届毕业生<br>应用经济学<br>金融学<br>7 我的活动 | 18 89<br>com |     | 王 ★ 我的简历 我的收藏 | 第 我的面談 我的信箱 | ▶ 附件管理           法择文件并上代 (1/10)           法择文件并上代 (1/10)           好好上午前の私の中の大村、日本           件大小不認知550MB |
| 职位投递记录 🎒<br>2021-12-30 | -                                               |              | 河北  |               |             |                                                                                                    |
| 2021-12-30             | -                                               | -            | 河北  | -             | 1000        | 期望单位类型:未填写                                                                                               |
| 2021-12-30             |                                                 | 1            | 河北  |               | 1000        | 期望工作性质:未填写                                                                                               |
| 2021-12-30             |                                                 |              | 河北  |               |             | 个人概况: 未填写                                                                                                |
|                        |                                                 | 共4条 < 1      | 〉前往 | 1 页           |             | 岗位期望: 未填写                                                                                                |
|                        |                                                 |              |     |               |             | 期望待遇:未填写                                                                                                 |

 从河北金融学院官方网站,重新进入"人才招聘"系统, 查看网页右侧"职位列表"栏,选择所应聘岗位,点击岗位 名称,可查看具体岗位条件及要求。

| 🛫 学术桥 首页   资讯   职位   云招聘   高校论坛   猎头服务   评审评估                                                                                                    | <br>か中人个回惑で                                                                                                    |
|----------------------------------------------------------------------------------------------------|----------------------------------------------------------------------------------------------------|
| <b>河北金融学院</b><br>地点:河北省-保定市 单位性质:高等院校                                                                                                    | 学校详情                                                                                                    |
| 基本介绍                                                                                                    | 热门职位                                                                                                    |
| 河北金融学院是河北省属公立本科院校,学校始建于1952年,原隶属于中国人民银<br>行总行,是华北、西北地区唯一一所具有鲜明金融特色的中央与地方共建院校。学校位<br>于国家历史文化名城、京津冀区域中心城市保定市,毗邻雄安新区35公里。<br>学校占地面积1000余亩,学生14000余人,裁职工900余人。拥有国务院特殊津贴专<br>家、全国优秀教师、河北省管优秀专家、河北省有突出贡献的中青年专家、河北省教学<br>名师等高层次人才100余名;设有17个院(部),现有1个专业硕士培养项目、35个本科<br>专业,省级重点(发展)学科4个,国家级品牌特色专业1个,国家级专业综合改革试点1<br>个,国家级一流本科专业建设点2个,省级一流本科专业建设点8个,省级品牌特色专业4<br>个,省级专业综合改革试点3个,省级本科教育创新高地2个,形成了以经济学和管理学<br>两大学科为主体,文、法、理、工为支撑,金融特色鲜明的学科专业体系。<br>学校建有河北省社科类唯一的重点实验室——科技金融重点实验室等8个省部级科研<br>平台、1个省级"新型培育智库"和6个市级科研平台,形成全省领先的经管类科研平台<br>群。 | …<br>たのでは、<br>たのでは、<br>たのでのでは、<br>たのでのでのでは、<br>たのでのでのでは、<br>たのでのでのでは、<br>たのでのでのでは、<br>たのでのでのでのでは、<br>たのでのでのでのでは、<br>たのでのでのでのでのでは、<br>たのでのでのでのでのでのでのでは、<br>たのでのでのでのでのでのでは、<br>たのでのでのでのでのでのでのでは、<br>たのでのでのでのでのでのでのでのでのでのでのでのでのでのでのでのでのでのでので |
| <b>河北金融学院</b><br>地点:河北省-保定市 単位性质:高等院校                                                                                                    |                                                                                                    |
|                                                                                                    | 子校讲旨                                                                                                    |
| <b>检察</b><br>领域: <mark>不限</mark>                                                                                                    | 热门职位                                                                                                    |
| 要求: 不暇 本科 硕士 博士 硕士及以上 博士及以上                                                                                                    | 热门活动                                                                                                    |
| 教师/教学研究类(硕士及以上)<br>河北金融学院 - 115因人文艺术教育教学部<br>保定市 - 北市区<br>点击查看洋频                                                                                                    | 2021.03.28-东北人才专场<br>进入视频会专题 进入报名<br>2021.10.15-东北人才专场<br>进入视频会专题 进入报名                                                                                                    |
| 教师/教学研究类(硕士及以上)<br>河北金融学院。114岗马克思主义学院                                                                                                    | 2021.11.19-中部人才专场<br>进入视频会专题 进入报名                                                                                                    |
| 快走市 - 北市区 点击登着中国                                                                                                    | •                                                                                                    |

点击"申请职位"后,"请选择要投递的附件"对话框中
 选中已上传的附件并画"√",再点击"申请",完成岗位报
 名。

| 🕕 河北金融学院 - 教师                    | 教学研究类                                 |                                                           |                            |
|----------------------------------|---------------------------------------|-----------------------------------------------------------|----------------------------|
| 专业要求:                            |                                       |                                                           |                            |
| <b>职位类型:</b> 教师/教学研究类            | <b>学历要求:</b> 硕士                       | 工作性质: 全职                                                  | 性别:不限                      |
| 用人的门:                            | <b>工作经验</b> :不限                       | 职称:不限                                                     | 投稿员位申请职位                   |
| 工资待遇                             |                                       | an ang dan ata kan sa sa sa sa sa sa sa sa sa sa sa sa sa | <b>河北金融学院</b><br>地点:河北省保定市 |
| 应聘者需提供的资料                        | 1 1 101 <i>11</i> -1171mb             | : 승규수:자든 : 방문의 80억주 : 350억-550년                           |                            |
| (1) 河北金融学院 - 教师                  | 加加加加加加加加加加加加加加加加加加加加加加加加加加加加加加加加加加加加加 | 通的附件                                                      | ×                          |
|                                  |                                       | "聘材料.zip                                                  | <b>1</b>                   |
| 职位关望: 数小时数子时势类<br>用人能 <b>门</b> : |                                       | 取消                                                        | 7月: 小校<br>曲词               |
|                                  |                                       |                                                           | 收藏設位申请职位                   |

备注:

1、应聘者申请职位经我校审批后,将不能修改,请务必按 以上流程操作。

2、如未上传附件误点击"申请"按钮,或错选岗位,请迅速点击"撤销"按钮,并按以上流程重新操作。

|            |         |         |     |     | -  | - × |
|------------|---------|---------|-----|-----|----|-----|
| 🔤 我的职位     | □□ 我的活动 |         |     |     | [] |     |
| 职位投递记录     | )       |         |     |     | 撤回 |     |
| 2021-12-30 | 1.000   | 10.00   | 河北  | 审核中 | ~  |     |
|            |         | 共1条 < 1 | 〉前往 | 1 页 |    | ľ   |